# **Mobile Self-Checkout Feature**

iOS: Must run iOS 13 on an iPhone 7 or above

Android: Must run Android 5 or above on mobile device with access to an NFC reader

# Prerequisite: Ensure Location Services is enabled in iOS for Hume Libraries App

Go to Settings --> Privacy --> Location Services

Toggle 'Location Services' to On

| Settings Privacy |                              |      |  |
|------------------|------------------------------|------|--|
| 7                | Location Services            | On > |  |
| 5                | Tracking                     |      |  |
|                  |                              |      |  |
| ۲                | Contacts                     |      |  |
|                  | Calendars                    |      |  |
| :                | Reminders                    |      |  |
|                  | Photos                       |      |  |
| *                | Bluetooth                    |      |  |
|                  | Local Network                |      |  |
| Ŷ                | Microphone                   |      |  |
| ••••             | Speech Recognition           |      |  |
|                  | Camera                       |      |  |
| •                | Health                       |      |  |
| 5                | Research Sensor & Usage Data |      |  |
| 1                | HomeKit                      |      |  |
| []               | Media & Apple Music          |      |  |

Tap on 'Hume Libraries App' (on same screen)

Tap 'While Using the App' and Toggle 'Precise Location' to On

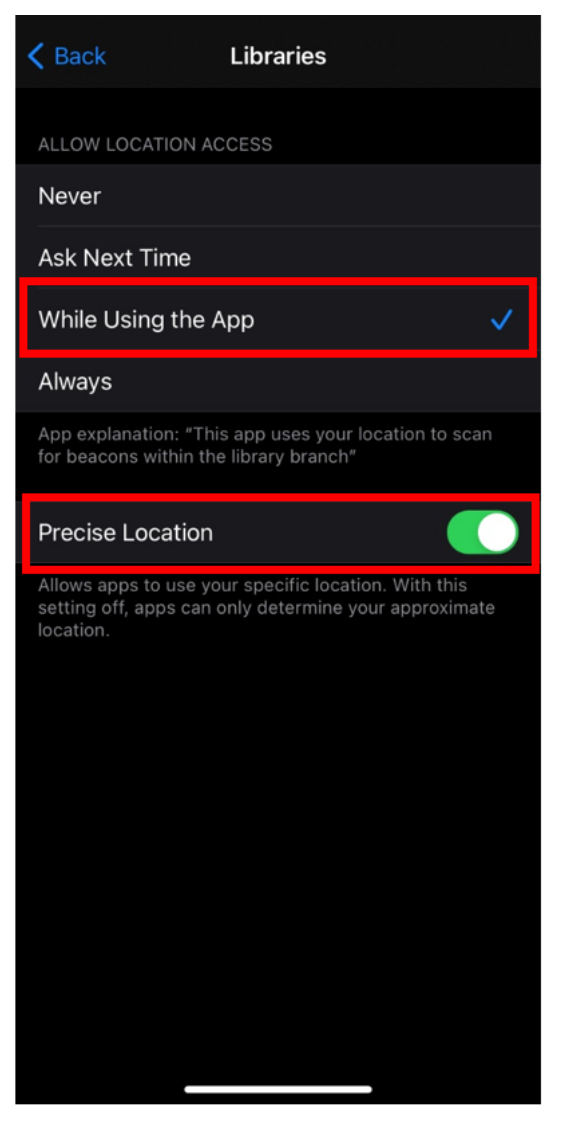

### Prerequisite: Ensure Location Services is enabled in Android for Hume Libraries App

- Swipe down from the top of the screen
- Touch and hold Location
- If you don't find Location: Tap Edit or Settings and then drag Location into Quick Settings
- Tap App permission
- Tap Hume Libraries App (then tap Permissions --> Location)
- Choose 'Allowed only while in use'

## **Using Mobile Self-Checkout**

Note this feature is only enabled at Broadmeadows, Craigieburn and Sunbury Libraries

#### Open the Hume Libraries App

### Tap 'Self-Checkout'

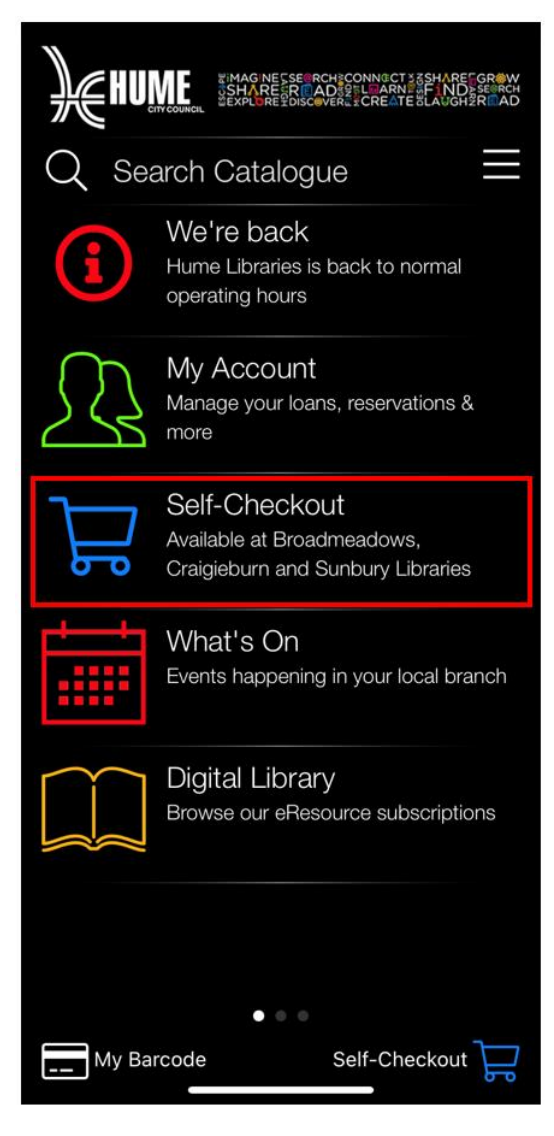

Tap 'Enable Location Services' (this step is required only the first time this feature is used) Tap 'Check-out'

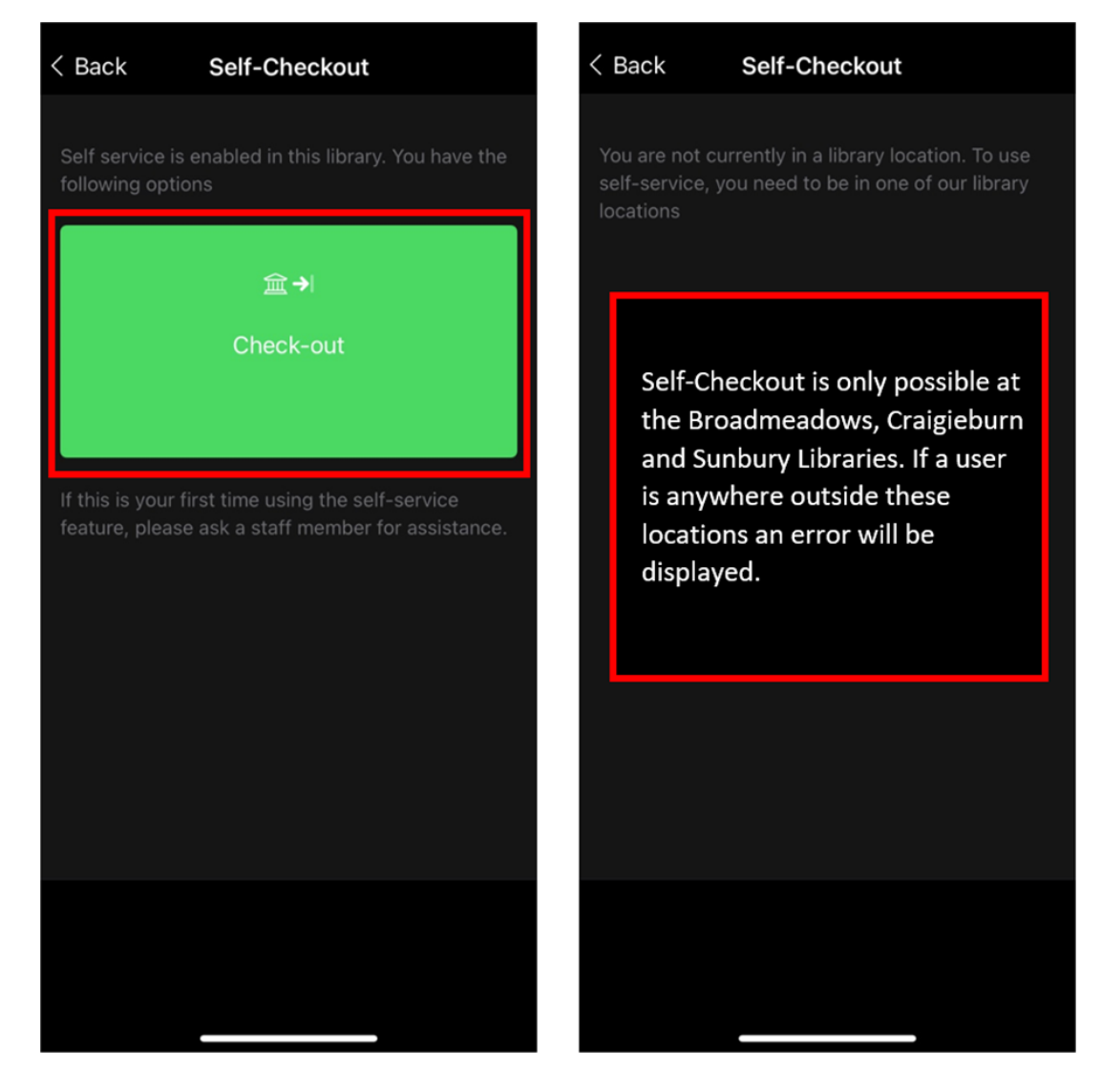

### Place the mobile device on the RFID of the item to be borrowed

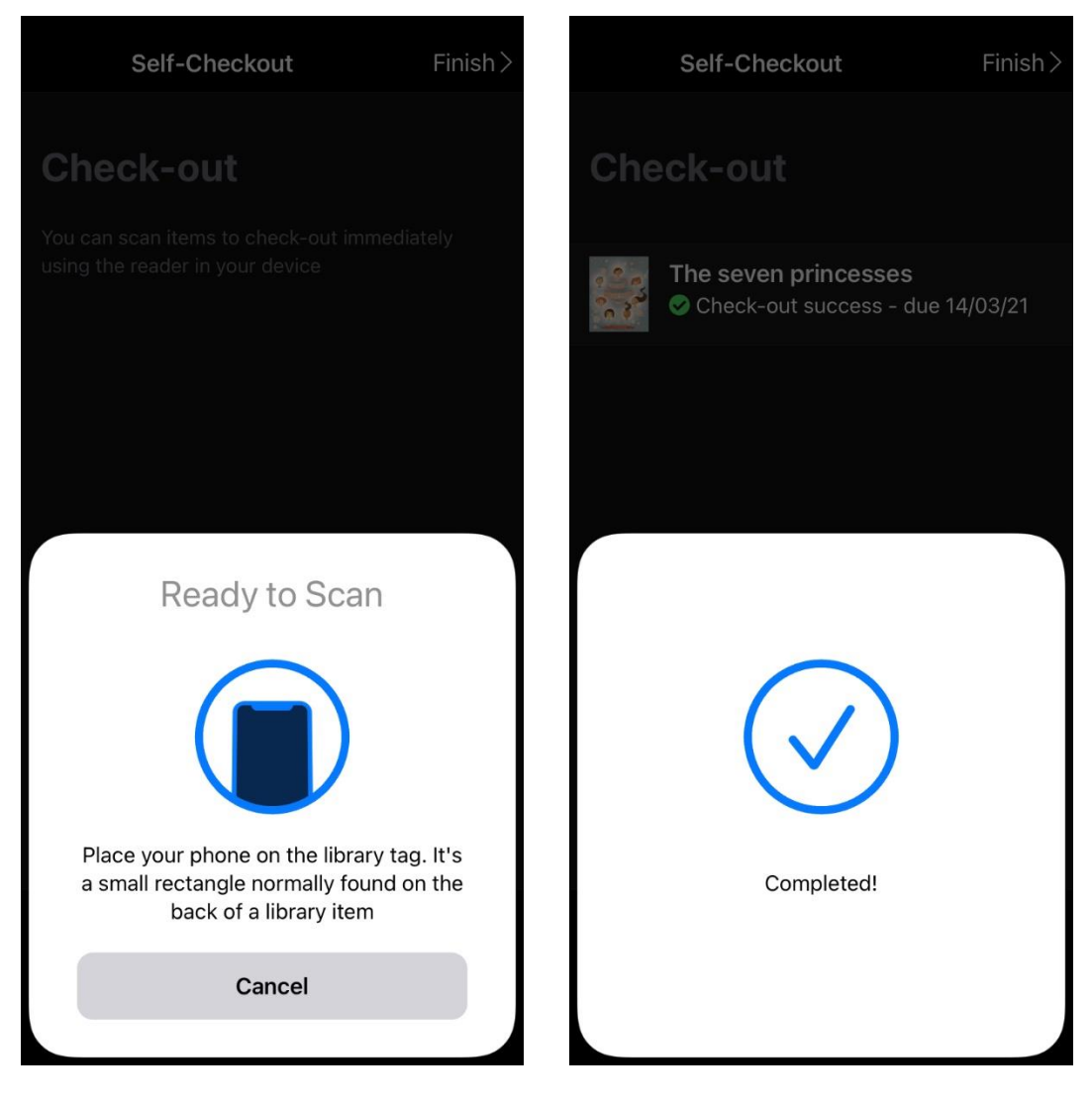

Tap 'Scan a Library item' and repeat previous step for all items to be borrowed

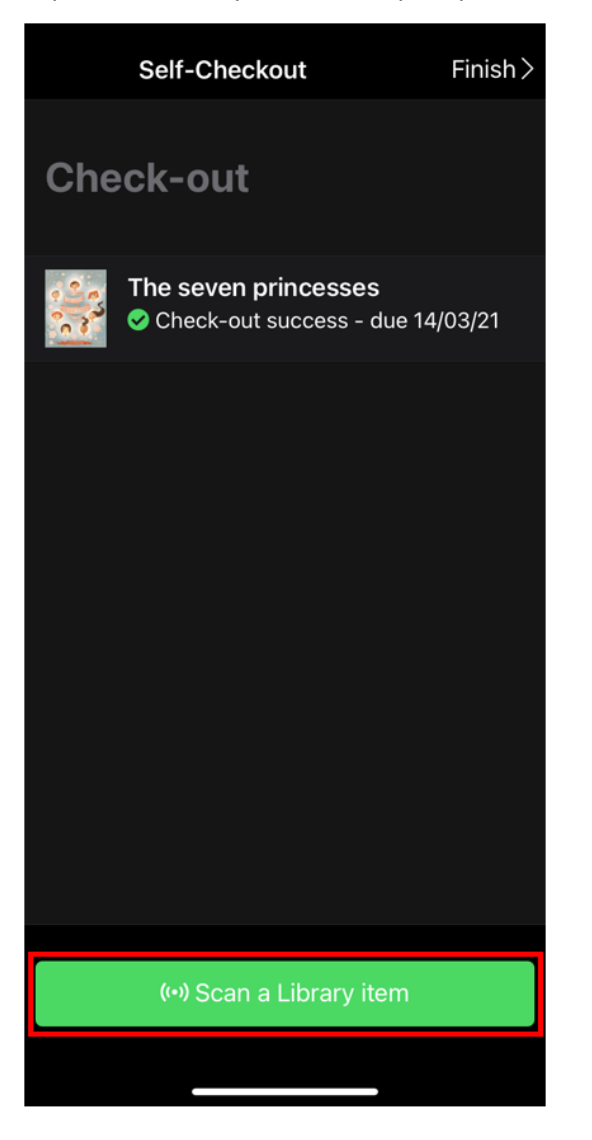

# Tap 'Finish' on the top right of the screen and then 'OK' on summary screen

| Self-Checkout Finish >           | HUME WINAG WESSEINCH ZONNIGCT 3 SHARE GROW<br>SHARE READING TO SHARE GROW<br>SHARE READING TO SHARE TO DESCRIPTION OF THE SHARE TO THE SHARE TO THE SHARE |
|----------------------------------|----------------------------------------------------------------------------------------------------|
| Check-out                        | $\mathbb{Q}$ Search Catalogue $\equiv$                                                                                                    |
| The copycat kid                  | We're back<br>Hume Libraries is back to normal<br>operating hours                                                                                                    |
| Help, I don't want a babysitter! | My Account<br>Manage your loans, reservations &<br>more                                                                                                    |
| The seven princesses             | Hume Libraries<br>You have borrowed 3 item(s) in<br>this session.                                                                                                    |
|                                  | о ;                                                                                                    |
|                                  | Events happening in your local branch                                                                                                    |
|                                  | Digital Library<br>Browse our eResource subscriptions                                                                                                    |
|                                  |                                                                                                    |
| (••) Scan a Library item         | • • •                                                                                                    |
|                                  | My Barcode Self-Checkout                                                                                                    |